附件

## 社保信息查询操作指南

### 福建省社保缴费信息查询(不含厦门市)

失/解挂

凭证打印

(一) 企业职工基本养老保险参保缴费明细查询

1. 登陆福建省人力资源社会保障 12333 公共服务平台:http://220.160.52. 229:12333/ggfw/#/portal-module/login;

| 福建省人力资源社会保障<br>12333公共服务平台 | 返回首页                                                                                                    |
|----------------------------|----------------------------------------------------------------------------------------------------|
| in .                       | 个人登录         单位经办登录         单位法人登录           ○         电子社保卡二维码         ●         账号登录           ■         밝翰入甩户名/身份证/手机号 |
|                            | ##4入用产名/母份证号/手机号                                                                                                    |
|                            | 短信验证码登录 忘记密码 注册账号                                                                                                    |
|                            | 其它登录方式<br>统一身份认证平台登录                                                                                                    |

2. 登录个人账号后,点击首页下方"热门功能" ——"缴费明细打印";

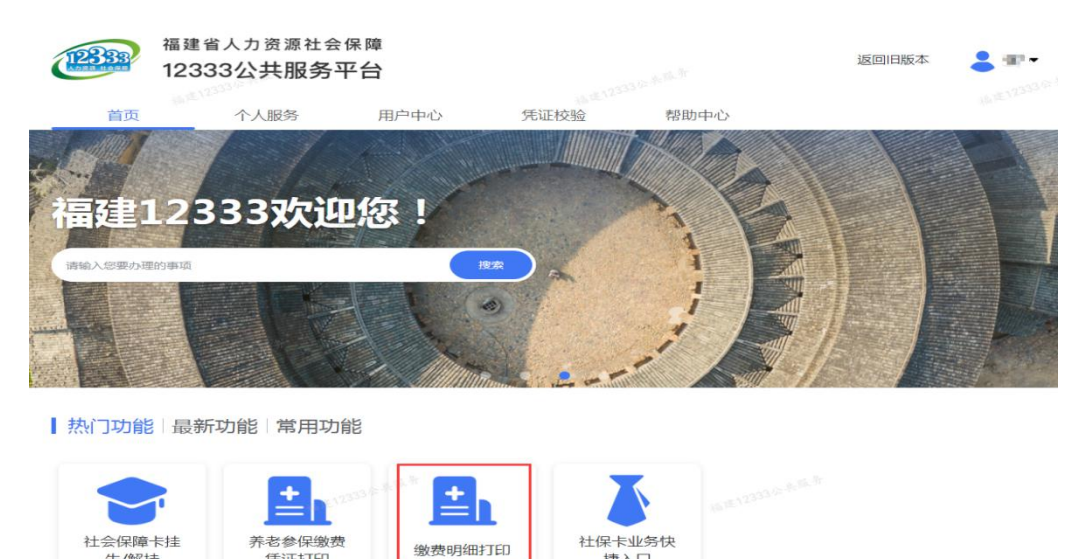

捷入口

# 3. 选择起止日期,点击"查询";

| 福建<br>(1233)<br>(233)<br>( | 建省人力资源社<br>333公共服务 | 会保障<br><b>务平台</b> |            |                | 返回旧版本 | <b>2 **</b> |
|----------------------------------------------------------------------------------------------------|--------------------|-------------------|------------|----------------|-------|-------------|
| 首页                                                                                                    | 个人服务               | 用户中心              | 凭证校验       | 帮助中心           |       | - All Parts |
| 个人服                                                                                                    | -uwu<br>务          | 12333 A.A.A.A     | Y          | 161E-12933-6-4 | n.t   |             |
| 返回上一级 / 繳費明                                                                                                    | 细打印                |                   |            |                |       |             |
| 缴费明细打                                                                                                    | Ep                 |                   |            |                |       |             |
| 养老保险                                                                                                    | 工伤保险               |                   |            | 3位亦此年          |       |             |
| *起止日期                                                                                                    | 2024-03 至          | 2024-03 * 险       | 种类型企业职工基本养 | 老保险 ~          | 查询    | 重置          |

4. 点击"企业职工基本养老保险参保缴费明细证明"右上角的 ≝ 按钮,下载 PDF 证明文档。

| 缴费明约 | 田打印   | ip.        |                                   |                                    |        |         |        |        |                     |          |      |    |    |          |
|------|-------|------------|-----------------------------------|------------------------------------|--------|---------|--------|--------|---------------------|----------|------|----|----|----------|
| 养老保  |       | 工伤保险       | k                                 |                                    |        |         |        |        |                     |          |      |    |    |          |
|      |       |            |                                   |                                    |        |         |        |        |                     | 2.1      |      |    |    |          |
| 起止日期 |       | 2023-04    | 至 2024-0                          | 4 *险种                              | 类型 企   | 业职工基本养  | 老保险    |        |                     |          | 查询   |    | 重讀 | 置        |
| . 0  | ρ 👔   |            | 12                                | -                                  | · + 8  | 0% ÷    |        |        |                     |          | 8    | Di | ļ  | <b>»</b> |
|      |       | (          | 大学の                               | 山业职工基本养老                           | 保险参    | 保缴费明细   | 田证明    |        |                     |          |      |    |    |          |
| t    | と会保障δ | ц.         | 业冬专用草<br>(1100054 <sup>17</sup> ) | 姓名                                 |        |         |        |        | 打印日期:               | 2024-04  | -08  |    |    |          |
|      | 序号    | 个人编号       | 单位编号                              | 单位名称                               | 贵歙所属期  | 对应费款所属期 | 单位缴费金额 | 个人做责金额 | 缴 <mark>费</mark> 月数 | 徽责基款     | 缴责性质 | ŧ  |    |          |
|      | 1     | pitereday. |                                   |                                    | 202304 | 202304  | 100    | 100    | 1                   |          | 正常应给 | t  |    |          |
|      | 2     |            | 100.000                           | Note that the second second second | 202305 | 202305  |        | 1000   | 1                   | 100.00   | 正常应着 | t  |    |          |
|      | 3     | 100000     | And Second                        | and an arrival pro-                | 202306 | 202306  |        | 100    | 1                   | ( in the | 正常应着 | t  |    | -        |
|      | 4     | -          | -                                 | Distance design                    | 202307 | 202307  | No.    | 100    | 1                   | 1000     | 正常应缓 | t  |    |          |
|      | 5     | 1000       | ALC: NO POST                      | A CONTRACTOR OF                    | 202308 | 202308  |        | 100    | 1                   | 10.00    | 正常应着 | t  |    |          |

正常应缴

(freeho)

#### (二) 机关事业养老保险缴费明细查询

1.登陆福建省人力资源社会保障12333公共服务平台:http://220.160.52.
 229:12333/ggfw/#/portal-module/login;

| 福建省人力资源社会保障<br>12333公共服务平台      | 返回首页<br>                                 |
|---------------------------------|------------------------------------------|
|                                 | 个人登录 单位经办登录 单位法人登录                       |
| المعيني المحافظ المحافظ المحافظ | ○ 电子社保卡二维码 ⑥ 账号登录                        |
| and <sup>1222 m</sup>           | 博输入用户名/身份证/手机号                           |
|                                 | 清輸入用户名/身份证号/手机号                          |
|                                 |                                          |
|                                 | 拖动滑块验证                                   |
|                                 | 如此一些一些一些一些一些一些一些一些一些一些一些一些一些一些一些一些一些一些一些 |
|                                 | 点击登录                                     |
|                                 | 其它登录方式                                   |
|                                 | 统一身份认证平台登录                               |
|                                 | -1331 + 12 *                             |

# 2. 登录个人账号后,点击网页右上角"返回旧版本";

| 12833<br>ADDEN KLARTS | 福建省人力资源社会保<br>12333公共服务平 | <sup>民障</sup> |         |      | 返回 | 即日版本 | ······································ |
|-----------------------|--------------------------|---------------|---------|------|----|------|----------------------------------------|
| 首页                    | 个人服务                     | 用户中心          | 凭证校验    | 帮助中心 |    |      |                                        |
| 福建の                   | <b>12333次</b><br>的事项     | 您!            | 把来<br>》 |      |    |      |                                        |

 3. 依次点击"机关事业单位养老保险"——"个人缴费明细打印",选择 起始年月后点击"搜索";

| @ 福建1233                                 | 3公共服                     | 务平台-个人网上办事大                                                  |                       | 1 mil -   |
|------------------------------------------|--------------------------|--------------------------------------------------------------|-----------------------|-----------|
| <ul> <li>个人中心</li> <li>社会保险服务</li> </ul> | 〉 <del>~</del> 4<br>、 参保 | 众 首页     机关事业单位养老保险     低高     電影     信息     敏费信息     个人退休信息 | 养老金发放情况 个人意要明细打印      | ▶ 其他操作 >  |
| <b>机关事业单位养老保险</b><br>失业保险                | <mark>  机</mark> ⇒       | 关事业单位养老保险(当前参保所属地<br>起始年月 202304                             | : 省本级)<br>截止年月 202403 | 0 按表 C 重音 |
|                                          | _                        |                                                              |                       |           |
|                                          | <                        |                                                              |                       |           |

4. 点击"福建机关事业养老保险缴费证明"右上角的▲键,下载 PDF 证明 文档。

| @ 福建12333  | 公共服务革        | 平台-个人网上远    | )事大厅                     |                                        |                                             |                                           |                                                                                                    |                                               |        |                        |                             |            |                | 1          |       |
|------------|--------------|-------------|--------------------------|----------------------------------------|---------------------------------------------|-------------------------------------------|----------------------------------------------------------------------------------------------------|-----------------------------------------------|--------|------------------------|-----------------------------|------------|----------------|------------|-------|
| 1 个人中心     | <b>→ 4</b> Ĝ | 首页机关事业单位    | 非老保险 😒                   |                                        |                                             |                                           |                                                                                                    |                                               |        |                        |                             |            |                | P.5        | 其他操作  |
| 社会保险服务     | 参保信息         | 敏费信息 个人退    | 休信息 养                    | <sup>\$</sup> 老金发放情况                   | 个人缴费明约                                      | 田打印                                       |                                                                                                    |                                               |        |                        |                             |            |                |            |       |
| 机关事业单位养老保险 | 机关事业         | 单位养老保险( 当前参 | 保所属地:行                   | 省本级)                                   |                                             |                                           |                                                                                                    |                                               |        |                        |                             |            |                |            |       |
| 失业保险       | 个人历年         | 繳费明细        |                          |                                        |                                             |                                           |                                                                                                    |                                               |        |                        |                             |            |                |            | - 2 > |
|            |              | ዖ 🛊 🖡 📃 1   | 12                       |                                        |                                             | - [ -                                     | + 自动缩                                                                                                    | 敌 =                                           |        |                        |                             |            | 23 B           | i Di       |       |
|            |              |             |                          |                                        |                                             |                                           | 1                                                                                                    | 1. 11                                         |        |                        |                             |            |                |            |       |
|            | ¢            | 姓名          |                          | 福建                                     |                                             | <b>事业</b><br><sup>保障号</sup>               | A REAL                                                                                                    | 和险约                                           | i<br>i | 正明                     | 打印时间                        | 20         | )24-04-        | -08        |       |
|            | C .          | 姓名          |                          | 福建                                     |                                             | <b>事业</b><br><sup>保障号,</sup>              | 末を                                                                                                    | 日本の                                           |        | <b>正明</b><br>I₩        | 打印时间                        | 20         | )24-04-        | -08        |       |
|            |              | 姓名          | 账目年月                     | <b>福建</b><br>贵款所属期                     |                                             | <b>事业</b><br>保障号<br>个人缴<br><sup>个人缴</sup> | それ 日本 日本 日本 日本 日本 日本 日本 日本 日本 日本 日本 日本 日本                                                                                                    | テレキャック 100 100 100 100 100 100 100 100 100 10 | 単位物    | <b>正明</b><br>よ<br>个人纖费 | 打印时间                        | 2C<br>繳费标志 | )24-04-<br>繳费总 | -08<br>法金额 |       |
|            |              | 姓名<br>单位名称  | 账目年月<br>202308           | <b>福建</b><br>费款所属期<br>202301           | <b>建机关</b><br>社会们<br>账目类型<br>激费基数调          | <b>事业</b><br>保障号<br>个人缴<br><sup>个人缴</sup> | キャット 1000 日本 1000 日本 10000000000 |                                               | 単立数    | <b>正明</b>              | 打印时间<br>单 <sup>位缴费</sup> 金额 | 20<br>繳费标志 | )24-04-<br>繳费总 | -08<br>3金额 |       |
|            |              |             | 账目年月<br>202308<br>202312 | <b>福建</b><br>费款所属期<br>202301<br>202301 | <b>建机关</b><br>社会化<br>账目类型<br>激费基数调<br>整并基数调 | <b>事业</b><br>深障号<br>个人缴<br>费基数            | 第二日の一日の一日の一日の一日の一日の一日の一日の一日の一日の一日の一日の一日の一日                                                                                                    |                                               | 単位数    | <b>正明</b>              | 打印时间<br>单位缴费<br>金额          | 20<br>繳费标志 | )24-04-<br>繳费总 | -08<br>3金额 |       |

4